# Modulonet Mobile

# IOS

| 1 - Modulonet App, o que é?                 | 1  |
|---------------------------------------------|----|
| 2 - Início                                  | 2  |
| 3 - Saiba Mais                              | 3  |
| 4 - Cadastrar-se                            | 4  |
| 5 - Acesso e Autenticação                   | 5  |
| 5.1 - Validações                            | 6  |
| 6 - Falha na autenticação                   | 7  |
| 7 - Sincronizando informações               | 8  |
| 8 - Sem conexão com a internet - Offline    | 9  |
| 9 - Painel 1                                | 0  |
| 9.1 - Online                                | .0 |
| 9.2 - Offline1                              | .1 |
| 10 - Listagem de Despesas1                  | 3  |
| 11 - Cadastrar Despesa1                     | 4  |
| 11.1 - Preenchimento da Data1               | 5  |
| 11.2 - Preenchimento da Categoria1          | 6  |
| 11.3 - Preenchimento da Forma de Pagamento1 | 7  |
| 12 - Alterar Despesa 1                      | 8  |
| 13 - Remover Despesa 2                      | 0  |

# 1 - Modulonet App, o que é?

O aplicativo mobile Modulonet é uma solução que oferece uma maneira simples de controlar as despesas mensais e interagir de forma flexível com o Modulonet Web – www.modulonet.com.br.

## 2 - Início

Na tela inicial há um botão chamado "Iniciar Sessão" que abrirá a tela de Acesso/Autenticação (5) ou a tela do Painel (9); isso dependerá se já houve um acesso na aplicação e também da ação do último usuário ao clicar no botão Sair da Painel (9).

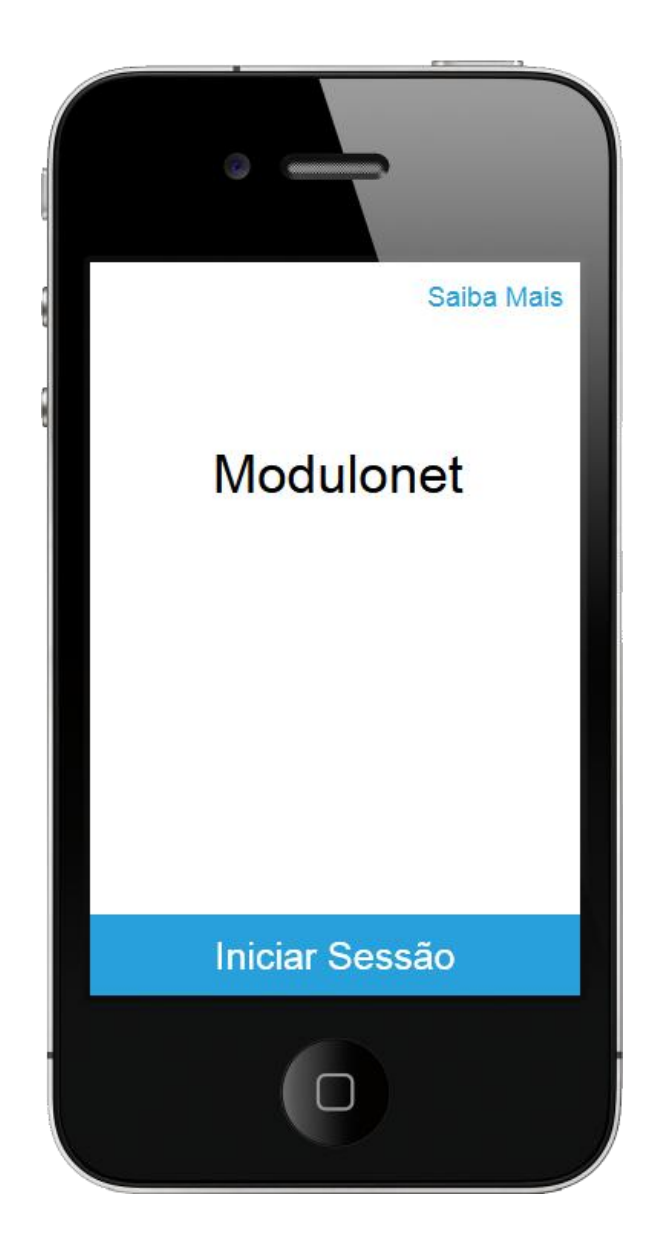

### 3 - Saiba Mais

É acessado através do link "Saiba Mais" da tela de Início (2) e Cadastrar-se (4).

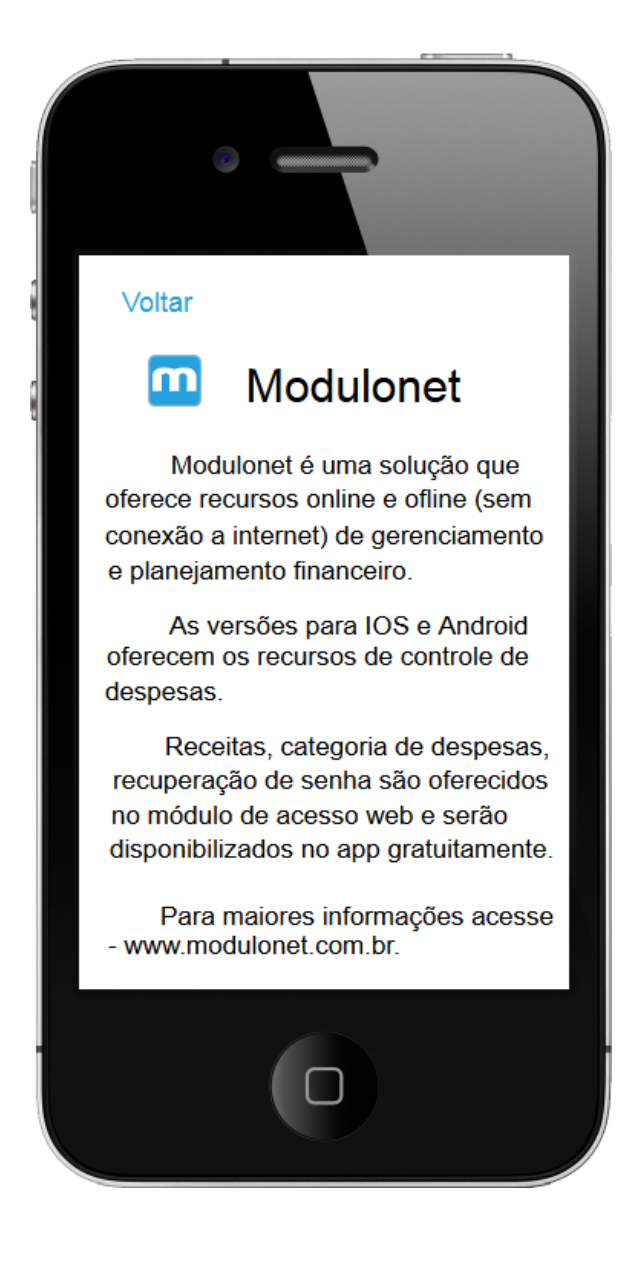

#### 4 - Cadastrar-se

Para realizar o cadastro, basta preencher as informações nome, email e senha (entre 4 e 8 caracteres) e clicar em "Cadastre-se".

É necessário informar um endereço de email válido pois caso haja necessidade da recuperação de senha futuramente, está será enviada para este email utilizado no cadastro.

| 1 | Saiba Mais              |
|---|-------------------------|
| 8 | Modulonet               |
|   | Nome                    |
|   | Email                   |
|   | Senha                   |
|   | Cadastrar-se<br>Acessar |
|   | 0                       |

Na tela de Acesso/Autenticação, é apresentado um campo para informar o email e senha, utilizado no cadastro do modulonet Web.

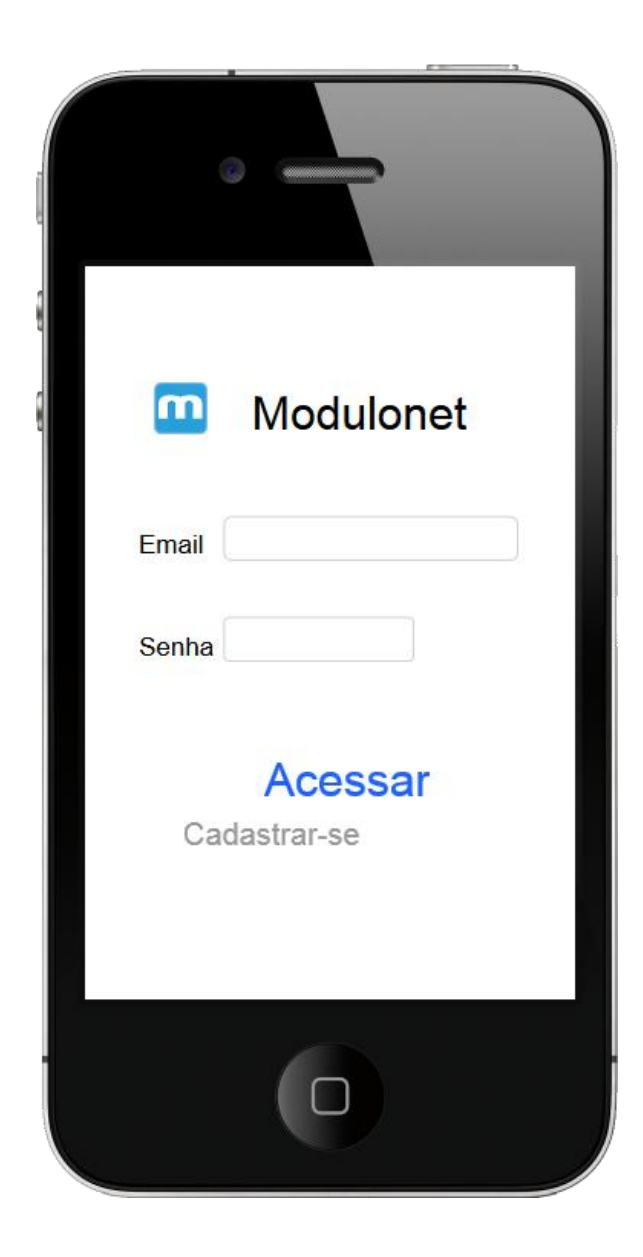

#### 5.1 - Validações

Email - precisa ser válido e seu preenchimento obrigatório.

Senha - O preenchimento é obrigatório.

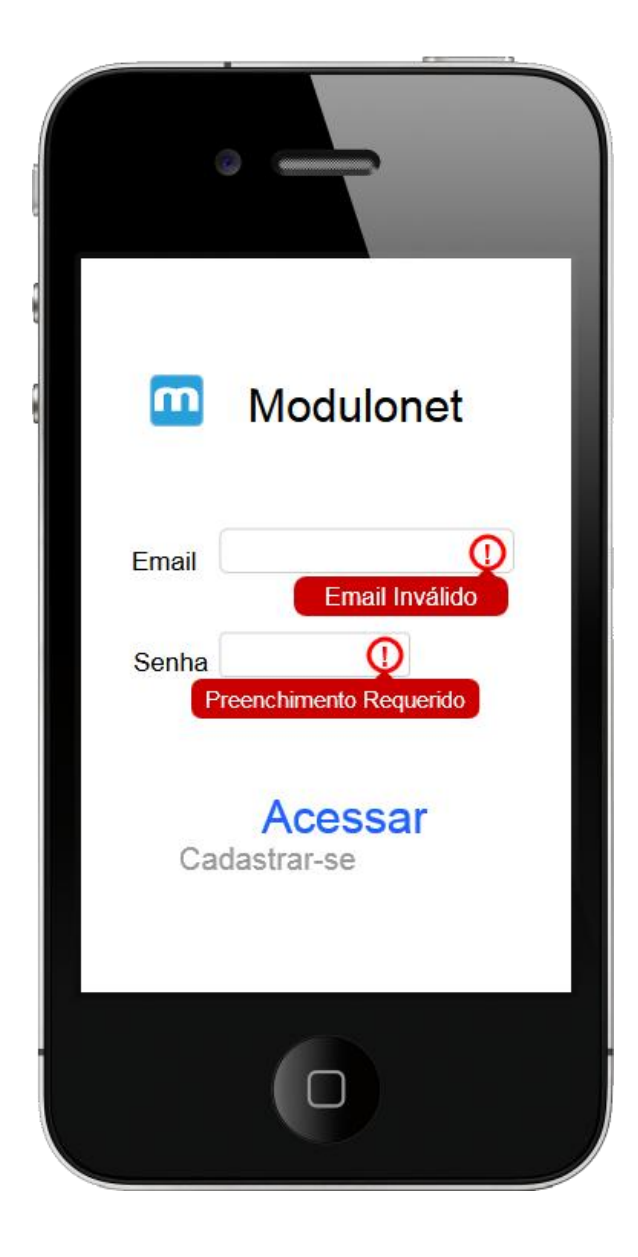

## 6 - Falha na autenticação

A mensagem "Atenção – Falha na autenticação" é exibida na tentativa de acessar com email e/ou senha inválidos com ou sem conexão a internet.

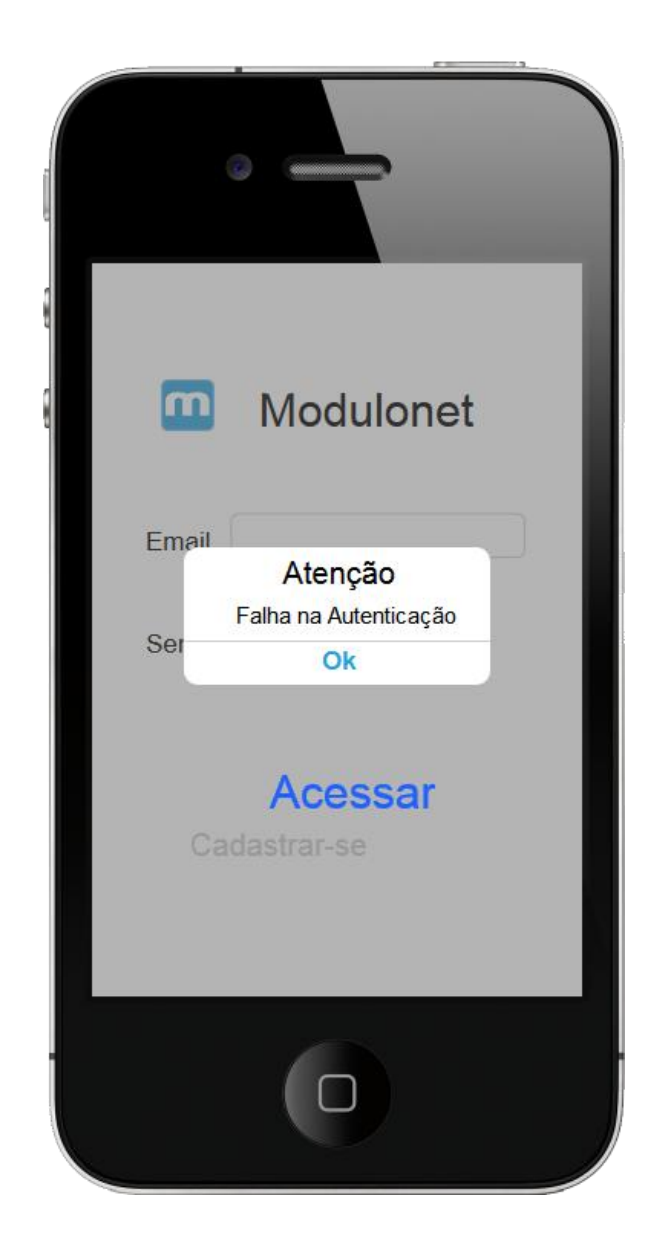

# 7 - Sincronizando informações

A mensagem de Processando... "Por favor, aguarde. Sincronizando informações ..." será exibida quando houver conexão com a Internet e as despesas que forem incluídas, alteradas e removidas localmente (quando não houver conexão) serão atualizadas na web.

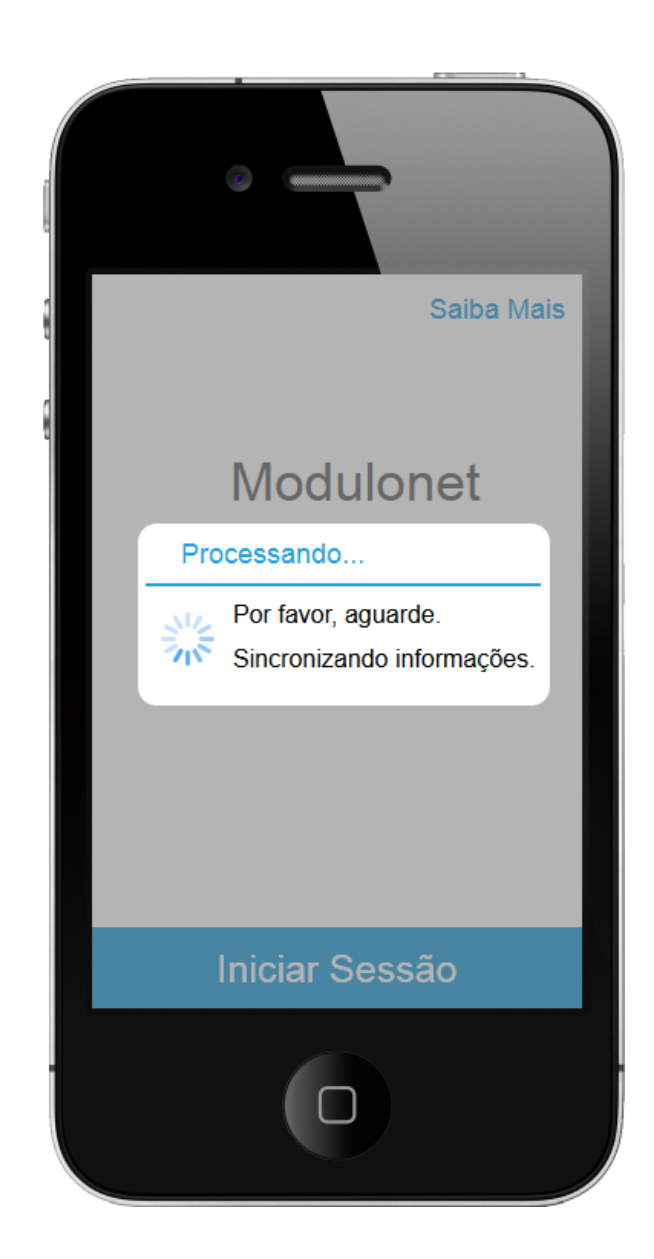

### 8 - Sem conexão com a internet - Offline

A mensagem "Atenção, Sem conexão com a Internet. Gostaria de usar localmente?" é exibida sempre que não for identificada conexão com a Internet nas telas de Início (2) e Acesso (5).

Opção "Não" - a mensagem fecha e permanecerá na mesma tela.

Opção "Sim" - a mensagem fecha e será verificado se já houve um acesso na aplicação, caso positivo será verificada a ação do último usuário ao clicar no botão Sair assim será aberta a tela de Acesso/Autenticação (5) ou a tela do Painel (9).

| ē —                                   | 7                                                |     |
|---------------------------------------|--------------------------------------------------|-----|
| Modu                                  | Saiba Ma                                         | ais |
| Aten<br>Sem conexão<br>Gostaria de us | <b>ção</b><br>com a Internet.<br>sar localmente? | I   |
| Não                                   | Sim                                              |     |
| Iniciar S                             | Sessão                                           |     |
|                                       |                                                  |     |

#### 9 - Painel

Na tela do Painel será exibido o nome do usuário cadastrado, o ano atual e as despesas correspondente a cada mês. Na última linha será apresentado o total de despesas do ano. O botão Acessar abre a tela de listagem de despesas.

#### 9.1 - Online

A cada inclusão, alteração e remoção de despesas os valores do Painel serão atualizados.

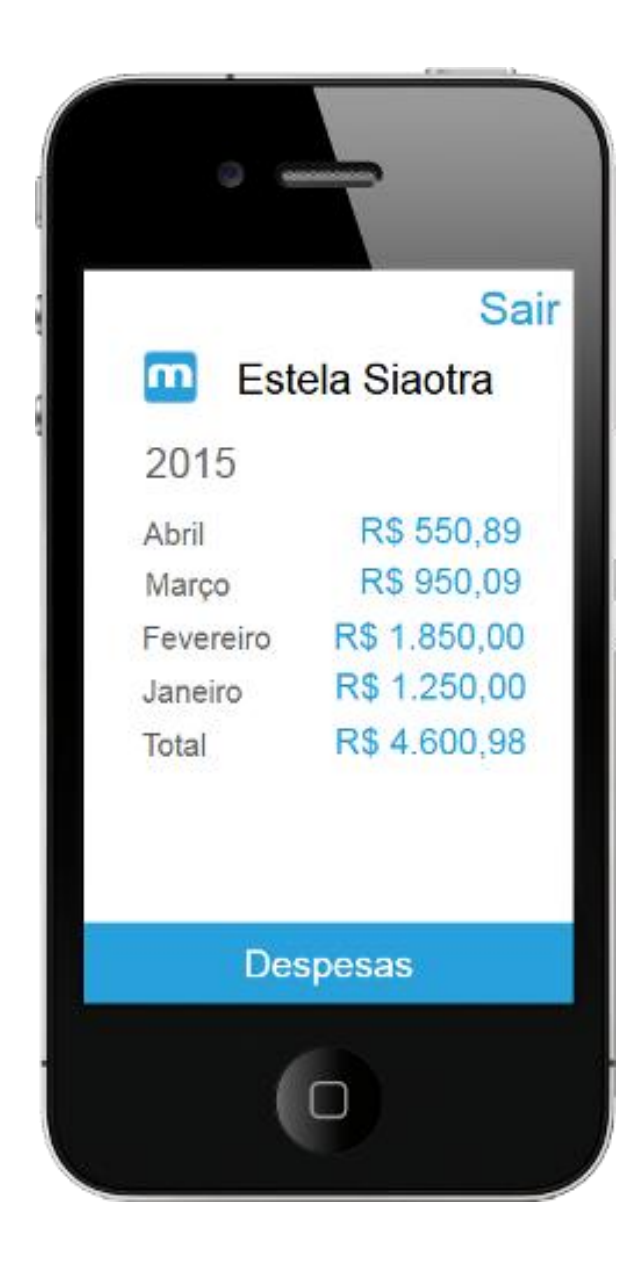

#### 9.2 - Offline

Será exibida uma mensagem informando a data e horário da última sincronização e a seguinte mensagem "Os valores serão atualizados quando houver conexão com a Internet."

A cada inclusão, alteração e remoção de despesas os valores do Painel NÃO serão atualizados.

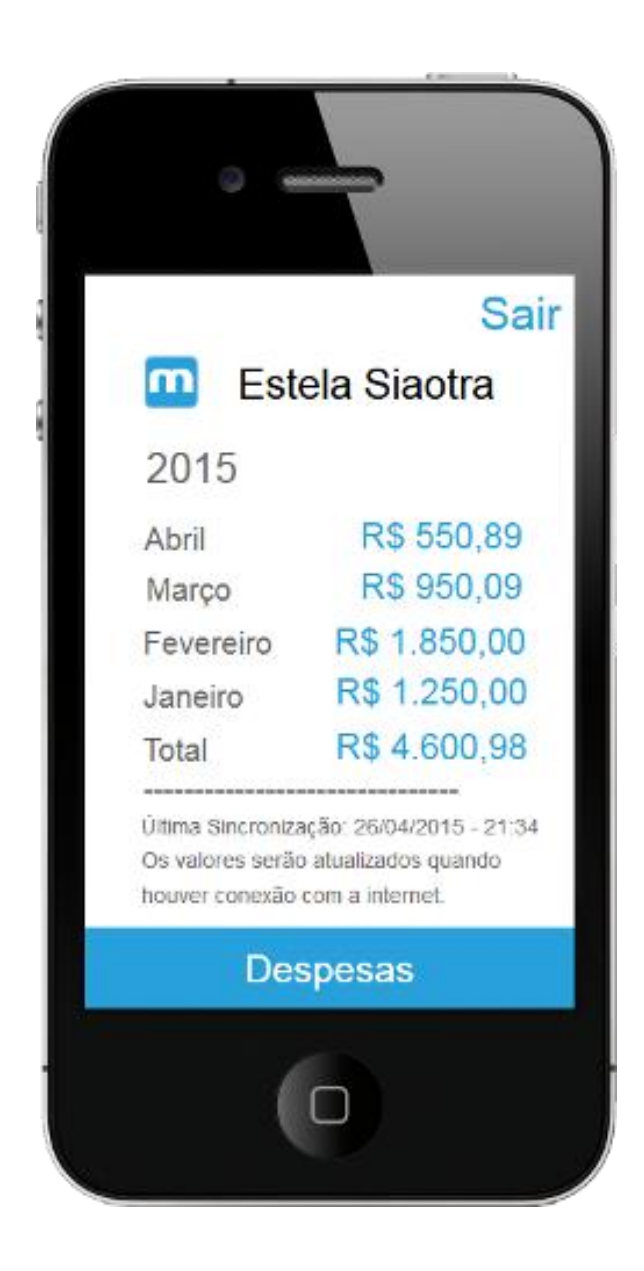

Sair – Ao clicar no botão "Sair" será exibida a mensagem "Deseja realmente Sair? Será necessário efetuar a autenticação novamente.".

Sim – caso a opção sim for selecionada será aberta a tela de Acesso/Autenticação (5).

Não – caso a opção não for selecionada será aberta a tela de Início (2) e mantido o usuário ativo para próximo acesso sem necessidade de autenticação.

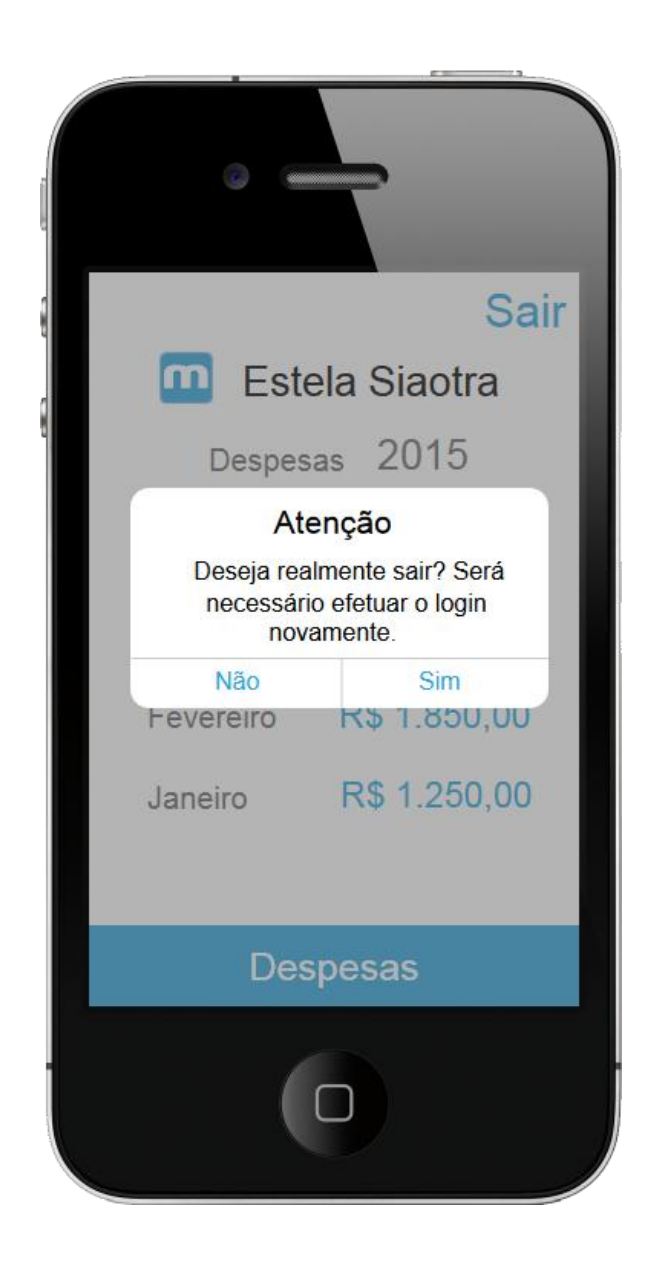

# 10 - Listagem de Despesas

Na tela de Listagem de Despesas é exibida uma lista das últimas 50 despesas cadastradas, sendo apresentada a descrição e logo abaixo valor e data respectivos.

#### Botões:

Voltar – Retornará para tela do Painel (9)

Nova – Irá para a tela de Cadastrar Despesa (11)

| Voltar       |      | No         |
|--------------|------|------------|
| Lanche tarde | - Ma | rigot Café |
| R\$ 16,50    | -    | 16/04/2015 |
| Vitamina     |      |            |
| R\$ 6,00     | 12   | 23/03/2015 |
| Almoço Cena  | ário |            |
| R\$15,99     | 7    | 23/03/2015 |
| Gatorade     |      |            |
| R\$5,00      | -    | 18/03/2015 |
| Gasolina     |      |            |
| R\$120,00    | -    | 10/03/2015 |

#### 11 - Cadastrar Despesa

Na tela de Listagem de Despesas (10) ao clicar no botão "Nova" é exibida a tela de Cadastro de Despesa com a data do dia atual preenchida e os demais campos vazios. Ao preencher os campos de interesse ou os obrigatórios (Descrição e Valor) a despesa será salva através do botão "Salvar"

Salvar - será exibida a tela Listagem de Despesas (10) já com a nova despesa cadastrada.

< Voltar Salvar Data 23/03/2015 Descrição Valor Categoria Forma de Pagamento

Voltar – será exibida a tela do Painel (9)

#### 11.1 - Preenchimento da Data

Ao posicionar o foco na Data será aberto uma tela onde poderá ser escolhida a data da despesa. Após concluir a seleção basta clicar sobre o botão "Concluído".

| Voltar  |               | Salva |
|---------|---------------|-------|
| Data    | 23/03/2015    |       |
| Descriç | ão            |       |
|         |               |       |
|         |               |       |
| Valor   |               |       |
| valui   |               |       |
| 10      | favorairo     | 2012  |
| 20      | marco         | 2014  |
| 21      | abril         | 2015  |
| 22      | maio          | 2016  |
|         | lunbo         | 2017  |
| 23      | Train in Less |       |

#### 11.2 - Preenchimento da Categoria

Ao posicionar o foco na opção Selecione a Categoria será apresentada uma lista das categorias cadastradas no versão Web. Basta clicar sobre a categoria desejada. Este campo não é obrigatório.

| Voltar                           | Salva          |
|----------------------------------|----------------|
| Valor                            |                |
| Categoria                        |                |
| Carro                            |                |
| Forma de Pagamen                 | ito            |
| Alimenta<br>Apartame             | çño<br>anto    |
| Cachor                           | то             |
| Carro                            | )              |
| Celulan<br>Compras M<br>Contas A | ercado<br>orto |

#### 11.3 - Preenchimento da Forma de Pagamento

Ao posicionar o foco na opção Selecione a Forma de Pagamento será apresentada uma lista das categorias cadastradas no versão Web. Basta clicar sobre a forma de pagamento desejada. Este campo não é obrigatório.

| Voltar               | Salva               |
|----------------------|---------------------|
| Valor                |                     |
| Categoria            |                     |
|                      |                     |
| Forma de Pagam       | ento                |
| Internet Banking     |                     |
|                      |                     |
| Cartão de Dé<br>Chec | bito - Galxa<br>1Ue |
| Dinhein              | 0 - \$\$            |
| Internet E           | Banking             |
| Vale Alimen          | tação - VA          |
| Vale Refei           | ção - VR            |

Na tela de Listagem de Despesas (10) ao clicar sobre uma despesa será exibida a tela de Alterar Despesas.

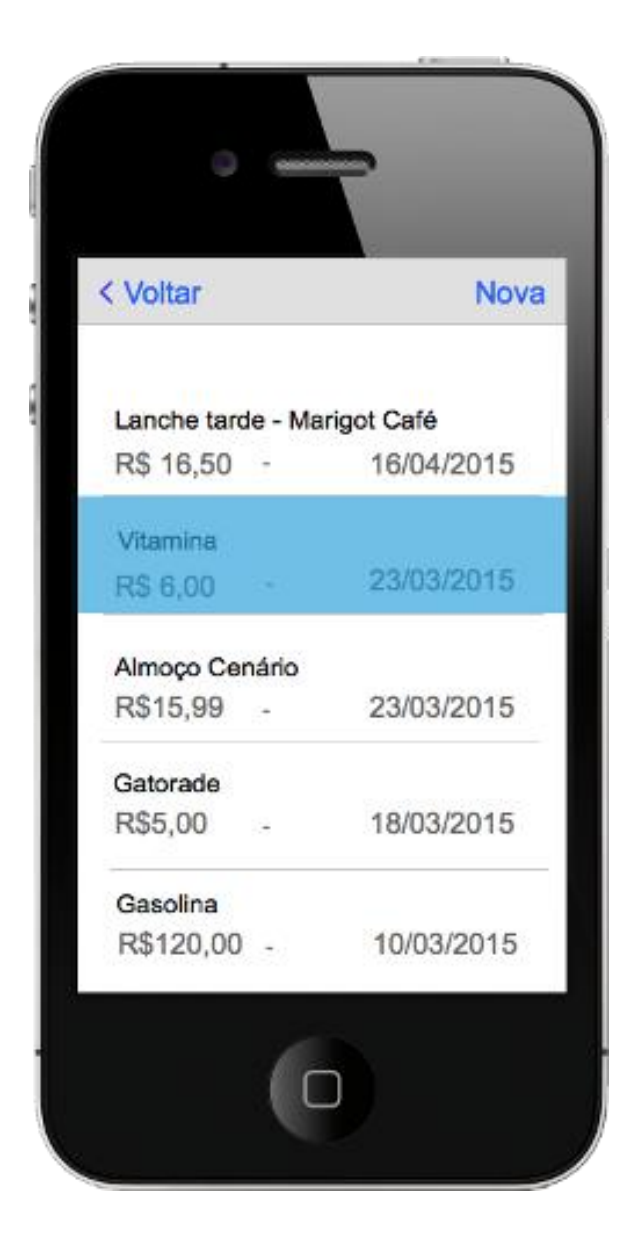

Data, Descrição, Valor, Categoria e Forma de Pagamento poderão ser alterados conforme interesse e opções cadastradas na WEB.

Salvar - a despesa será salva e abrirá a tela de Listagem de Despesas (10) com a despesa já atualizada.

Voltar – será exibida a tela do Painel (9)

| < Voltar           | Salva |
|--------------------|-------|
| Data 23/03/2015    |       |
| Descrição          |       |
| Vitamina           |       |
| Valor R\$ 6,00     | ]     |
| Categoria          |       |
| Alimentação        |       |
| Forma de Pagame    | nto   |
| Vale Refeição - VI | R     |

# 13 - Remover Despesa

Na tela de Listagem de Despesas se deslizar da direita para esquerda sobre uma despesa será exibida a opção "Remover".

Ao selecionar a opção "Remover" será removida a despesa escolhida e exibida novamente a lista de despesas.

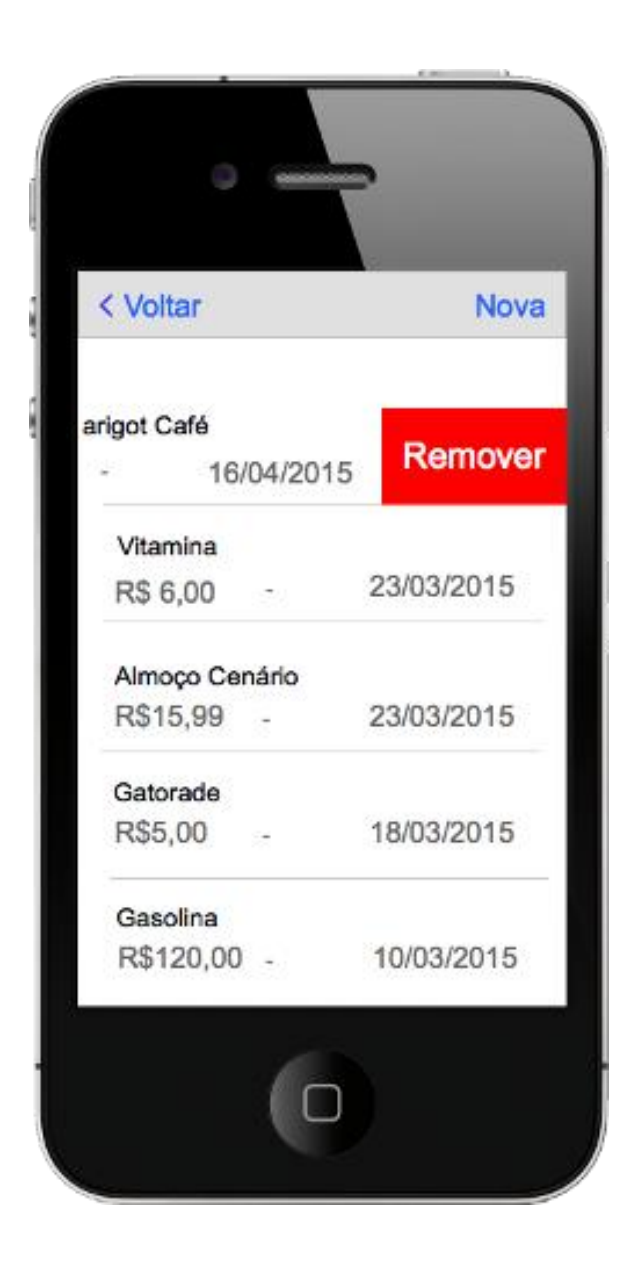